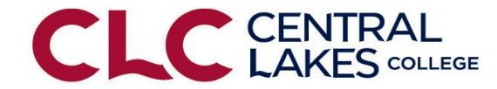

### Ordering Textbooks Online & Charging to Your Financial Aid, PSEO Accounts

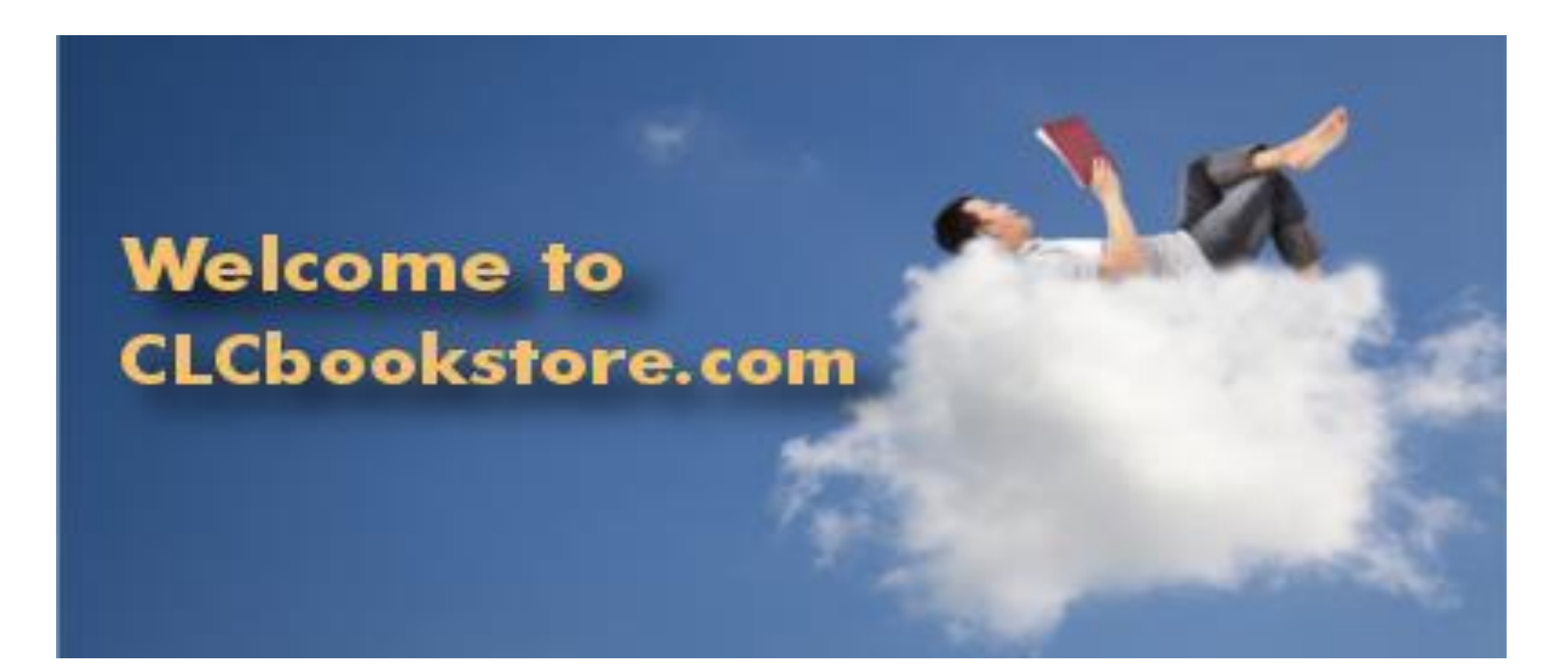

#### Step 1: Login Go to: <u>www.clcmn.edu</u> Select "Bookstore" from the "Campus Life"

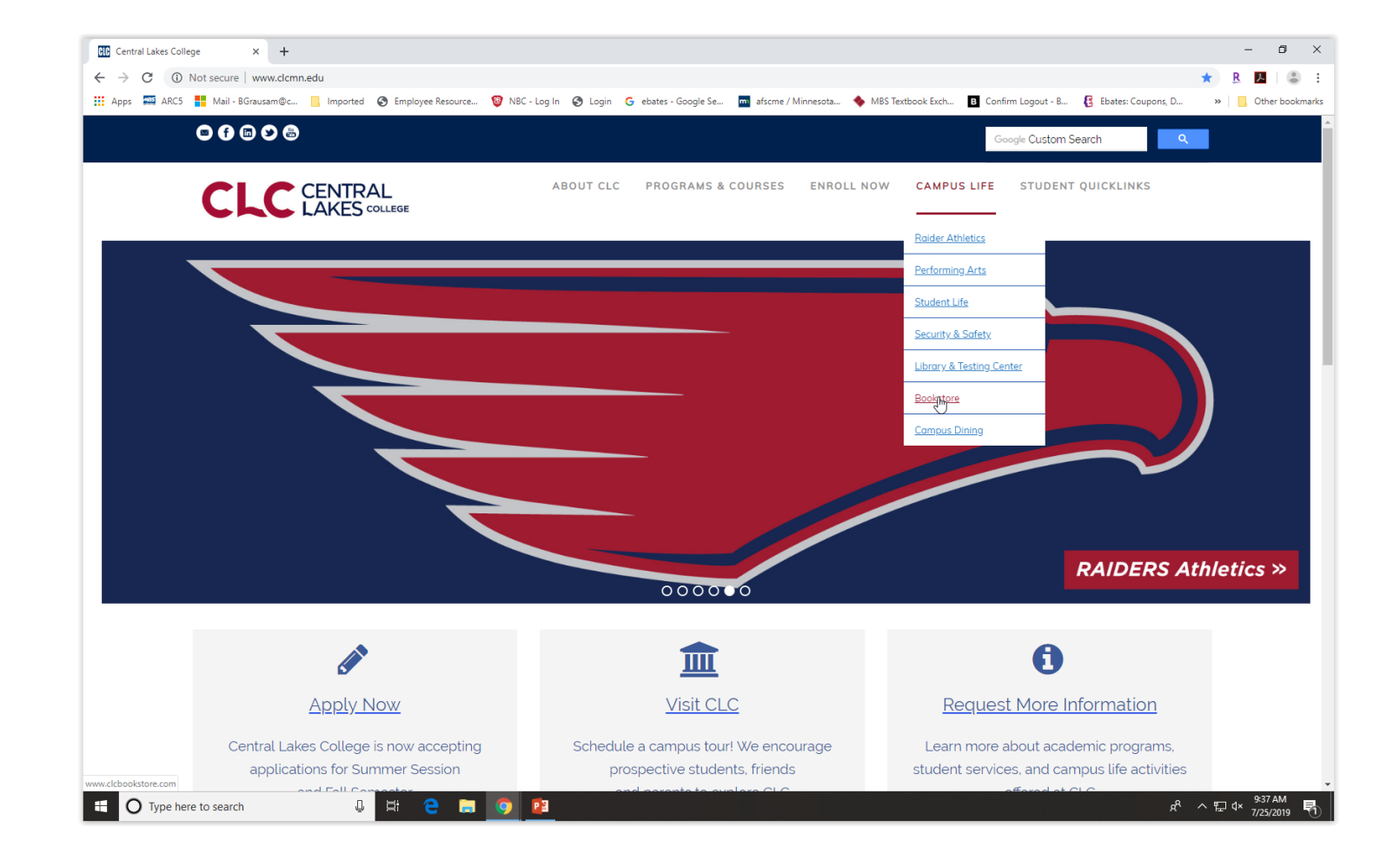

# Select "Bookstore Login" from the left sidebar list

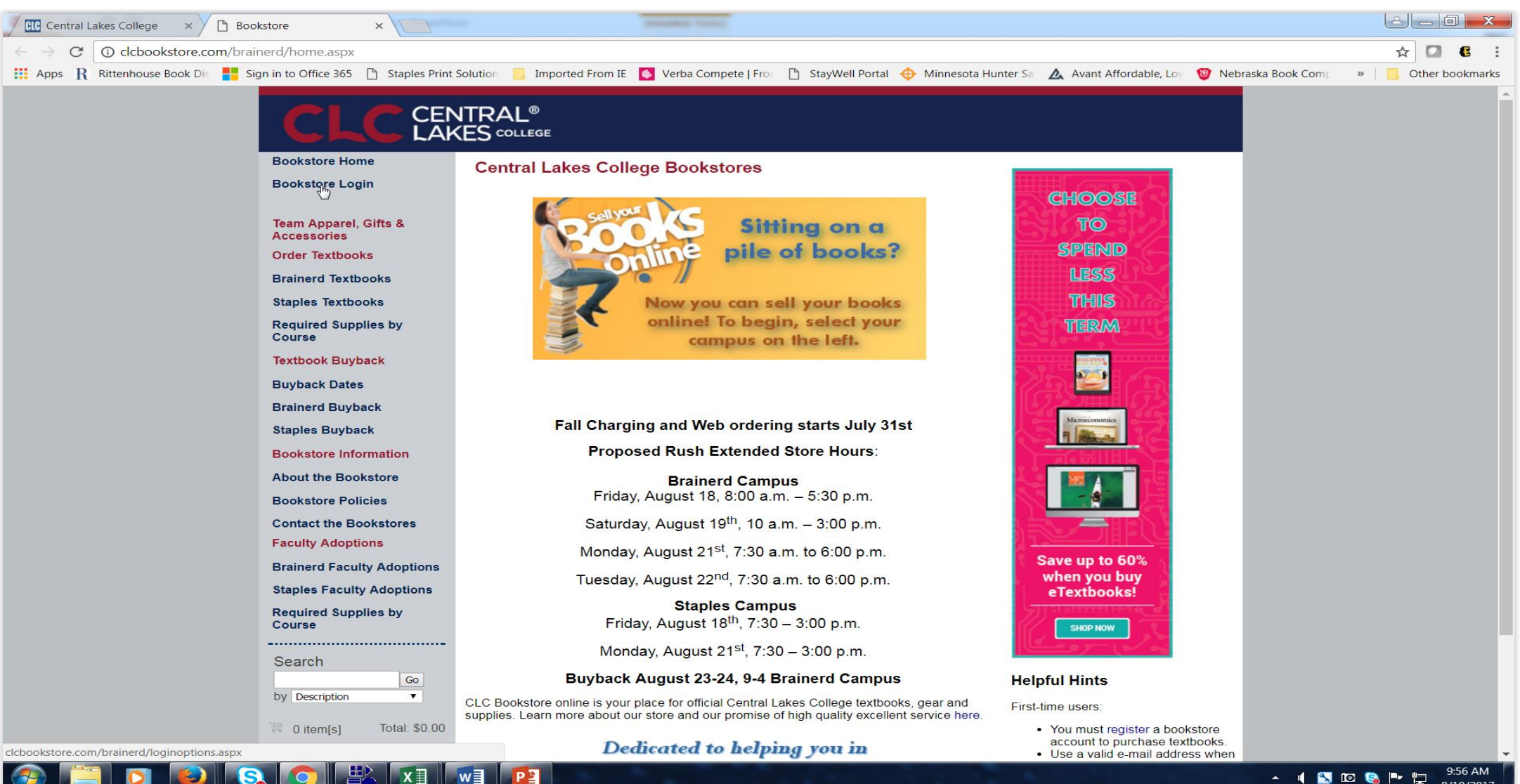

🔺 🔰 🖸 👒 🏲 🛱 9:56 AM 8/10/2017

## You will come to the login page and you need to register. Click "Register Here" (on future visits you will just sign in)

| Central Lakes College ×             | kstore Login ×                      | an Interative Versel                                   |                                         |                                  | e - 0 <b>- x</b>                      |
|-------------------------------------|-------------------------------------|--------------------------------------------------------|-----------------------------------------|----------------------------------|---------------------------------------|
| ← → C                               | 3.mbsbooks.com/login.aspx?s=c       | clcbookstore.com%2fbrainerd&ReturnURL=customer         | account.aspx&ssoR=1&Pref=False&oduPre   | f=True&aff=-1&total=\$0.00&cou   | nt=0&atad=EOC 🎙 🛧 🚺 🖪 🕻 :             |
| 🔢 Apps 👖 Rittenhouse Book Dis 📑 Sig | an in to Office 365 🗋 Staples Print | Solution 🛛 📙 Imported From IE 🛛 🚺 Verba Compete   From | 🗋 StayWell Portal 🔶 Minnesota Hunter Sa | 🛕 Avant Affordable, Lov 🛛 🧐 Nebr | raska Book Comp 🛛 » 📋 Other bookmarks |
|                                     |                                     | NTRAL <sup>®</sup><br>(ES <sup>college</sup>           |                                         |                                  | ·                                     |
|                                     | Bookstore Home                      | Log In                                                 |                                         |                                  |                                       |
|                                     | Bookstore Login                     | Email Address:                                         |                                         |                                  |                                       |
|                                     | -                                   | Password:                                              |                                         |                                  |                                       |
|                                     | Accessories                         | Lost Your Password?                                    |                                         |                                  |                                       |
|                                     | Order Textbooks                     | Register Here                                          | Log In                                  |                                  |                                       |
|                                     | Brainerd Textbooks                  |                                                        |                                         |                                  |                                       |
|                                     | Staples Textbooks                   | Please enter your login information                    |                                         |                                  |                                       |
|                                     | Required Supplies by<br>Course      |                                                        |                                         |                                  |                                       |
|                                     | Textbook Buyback                    |                                                        |                                         |                                  |                                       |
|                                     | Buyback Dates                       |                                                        |                                         |                                  |                                       |
|                                     | Brainerd Buyback                    |                                                        |                                         |                                  |                                       |
|                                     | Staples Buyback                     |                                                        |                                         |                                  |                                       |
|                                     | Bookstore Information               |                                                        |                                         |                                  |                                       |
|                                     | About the Bookstore                 |                                                        |                                         |                                  |                                       |
|                                     | Bookstore Policies                  |                                                        |                                         |                                  |                                       |
|                                     | Contact the Bookstores              |                                                        |                                         |                                  |                                       |
|                                     | Faculty Adoptions                   |                                                        |                                         |                                  |                                       |
|                                     | Brainerd Faculty Adoptions          |                                                        |                                         |                                  |                                       |
|                                     | Staples Faculty Adoptions           |                                                        |                                         |                                  |                                       |
|                                     | Required Supplies by<br>Course      |                                                        |                                         |                                  |                                       |
|                                     |                                     |                                                        |                                         |                                  |                                       |
|                                     | Search                              |                                                        |                                         |                                  |                                       |
|                                     | by Description                      |                                                        |                                         |                                  |                                       |
|                                     | 70 item[s] Total: \$0.00            |                                                        |                                         |                                  |                                       |
|                                     |                                     |                                                        |                                         |                                  | 9:57 AM                               |

#### Step 2: Register Select "Create Profile for Browsing and Shopping"

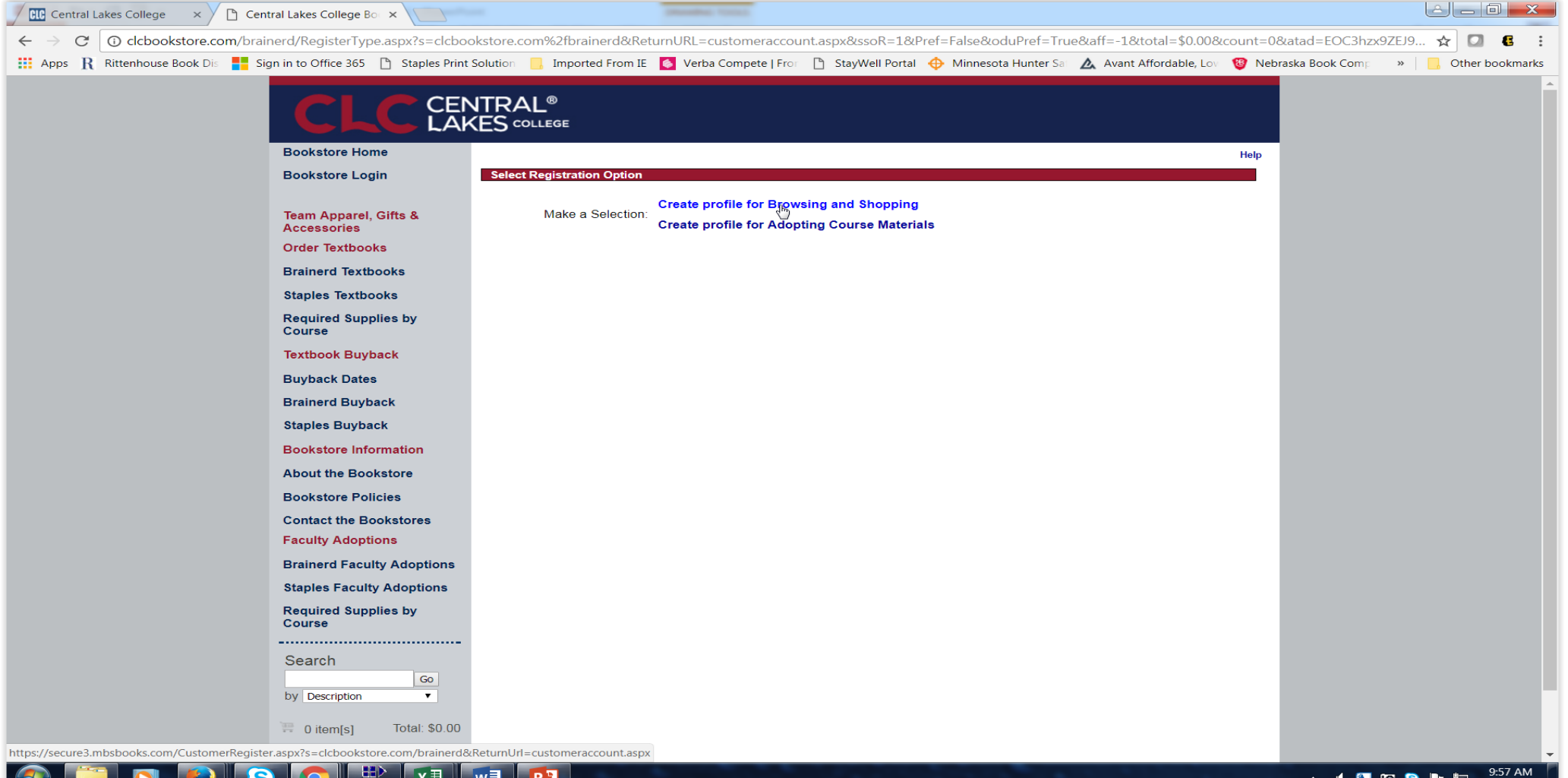

- 🌒 📉 🔟 👒 🏴 🛄

8/10/2017

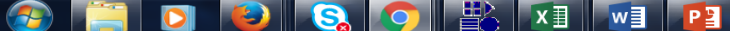

Fill in the form. All items with asterisks (\*) are required. Be sure to have your Student ID available as you will need your student number#. Click register in the lower right corner.

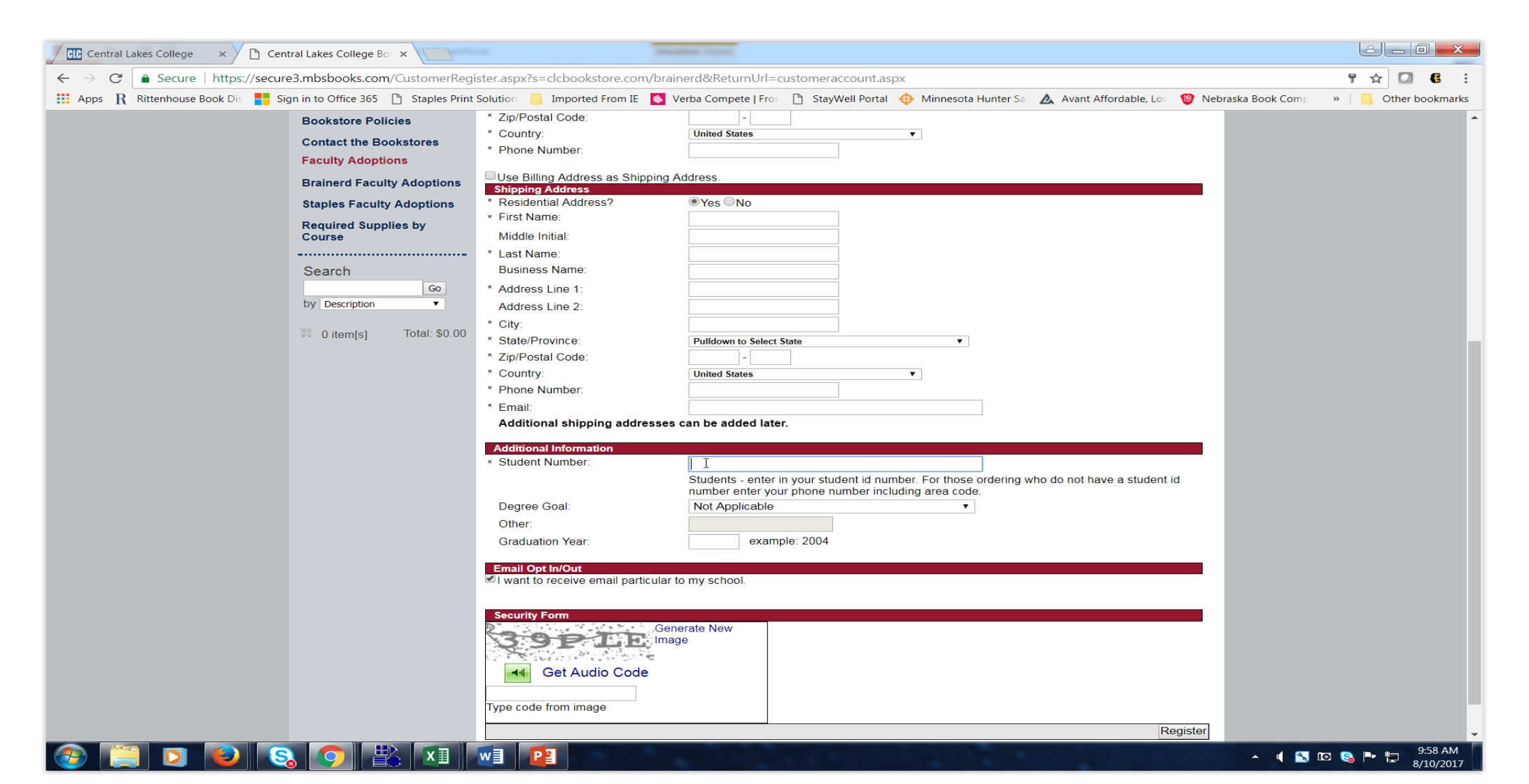

Now that you have registered you are able to place orders for your textbooks. Select textbooks by your campus location (ex. Brainerd or Staples)

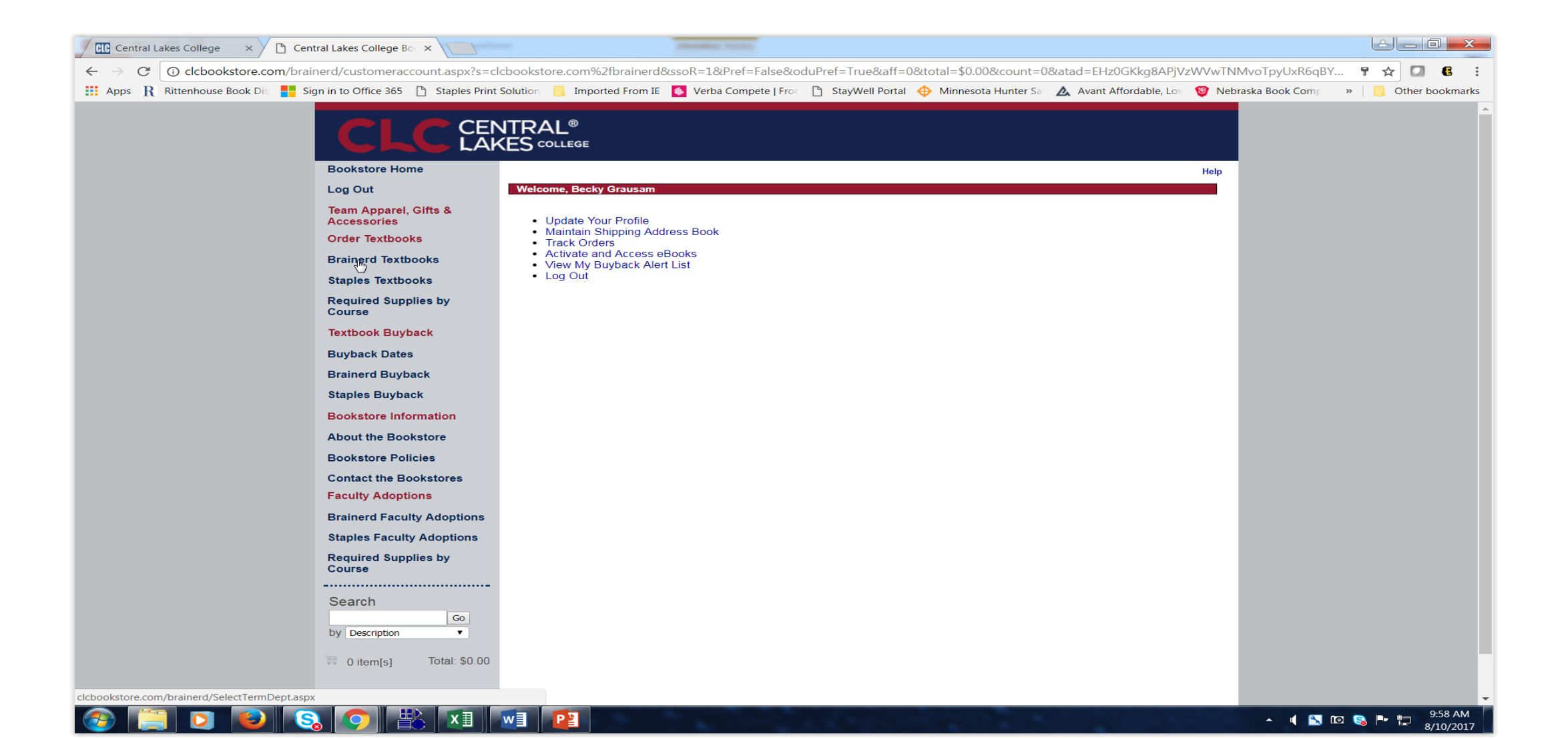

Step 3: Ordering Now you can select your courses by clicking on term (1<sup>st</sup> picture), 2<sup>nd</sup> picture dept, 3<sup>rd</sup> picture section, add selection. Repeat this with all your classes and add selections. You can see the sections and Instructors names appear.

| Central Lakes College 🛛 🛔       | Erainend Textbooks X                                                                                                    |                                                   | States Texa          |                                    |                                       | é de <b>X</b>                          | 🖉 🖉 Central Lakes College 🛛 🗴 🎦 Cer | vital Lakes College Bo 🗴                                                                                                    |                                                    | States line                                                                                       |                         |                                  |                                  | eel X                                | Central Lakes College 🛛 🖌 🗋 G  | entral Lakes College Bo 🗴                                                                                                    |                                                 | Permit 1000                                                                                    |                                                                                                   |                                           | 6.6                             |
|---------------------------------|----------------------------------------------------------------------------------------------------|---------------------------------------------------|----------------------|------------------------------------|---------------------------------------|----------------------------------------|-------------------------------------|----------------------------------------------------------------------------------------------------|----------------------------------------------------|---------------------------------------------------------------------------------------------------|-------------------------|----------------------------------|----------------------------------|--------------------------------------|--------------------------------|----------------------------------------------------------------------------------------------------|-------------------------------------------------|------------------------------------------------------------------------------------------------|---------------------------------------------------------------------------------------------------|-------------------------------------------|---------------------------------|
| ← → C O debookstore.com/        | brainerd/SelectTermDept.aspx                                                                                                    |                                                   |                      |                                    |                                       | x 🛛 🕻 🗄                                | ← → C () clobookstore.com/bra       | inerd/SelectTermDept.aspx                                                                                                    |                                                    |                                                                                                   |                         |                                  |                                  | * 🛛 🛭 :                              | ← → C O dcbookstore.com/br     | ainerd/SelectTermDept.aspx                                                                                                    |                                                 |                                                                                                |                                                                                                   |                                           | ± 🛛 6                           |
| 📕 Apps  R Riterhouse Book Die 🚦 | Sign in to Office 365 🜔 Staples Print                                                                                                    | siution 🔒 Imported From IE<br>TRAL®<br>ES college | Verba Compete   Fici | 🖞 StayWel Portal 🔶 Minneso         | a Hunter Sa 🛕 Avant Affonsable, Loa 🦁 | Netrasia Book Com; * 🧧 Other bookmarks | 🚆 Apps 🦹 Riterhouse Book D : 🏪 S    | ign in to Office 365 🕒 Staples Print                                                                                                    | t Solution 🧧 imported Fin<br>NTRAL®<br>KES college | om IE 🧧 Verba Compete   F                                                                         | Fro: [] StayWell Portal | 🕀 Minnesota Hunter Si 🔥 Avant :  | Affordable, Loi 🦉 Nebraska Bocki | Com * <mark>6</mark> Other bookmarks | 🚆 Apps 🦹 Rittenhouse Book Di 🚦 | Sign in to Office 355 🕒 Staples Prin                                                                                                    | t Solution                                      | 🧕 Verba Compete   Fror 🕒                                                                       | ) StayWell Portal 🔶 Minnesota H                                                                   | kunter Sa 🛕 Avant Affordable, Lov 🤤 Nebre | ska Book Com; » 🧧 Other bookmar |
|                                 | Bookstore Home                                                                                                    | Course Materials > Select Ten                     | m and Departments    |                                    | He                                    | lp                                     |                                     | Bookstore Home                                                                                                    | Course Materials > Sele                            | ct Term and Departments                                                                           |                         |                                  | Help                             |                                      |                                | Bookstore Home                                                                                                    | Course Materials > Select Ter                   | m and Departments                                                                              |                                                                                                   | Help                                      |                                 |
|                                 | Log Out<br>Team Apparel, Gifts &<br>Accessories                                                                                                    | Select Term, Departments a<br>Search for a Book   | nd Course            |                                    |                                       |                                        |                                     | Log Out<br>Team Apparel, Gifts &<br>Accessories                                                                                                    | Select Term, Departme<br>Search for a Book         | ents and Course                                                                                   |                         |                                  |                                  |                                      |                                | Log Out<br>Team Apparel, Gifts &<br>Accessories                                                                                                    | Select Term, Departments a<br>Search for a Book | Ind Course                                                                                     |                                                                                                   |                                           |                                 |
|                                 | Order Textbooks                                                                                                    | OP.                                               | ourun                |                                    |                                       |                                        |                                     | Order Textbooks                                                                                                    |                                                    | (Walter)                                                                                          |                         |                                  |                                  |                                      |                                | Order Textbooks                                                                                                    | .0P.                                            | our off                                                                                        |                                                                                                   |                                           |                                 |
|                                 | Brainerd Textbooks                                                                                                    | Select Your Courses                               |                      |                                    |                                       |                                        |                                     | Brainerd Textbooks<br>Staples Textbooks                                                                                                    | Select Your Cou                                    | rses                                                                                              |                         |                                  |                                  |                                      |                                | Brainerd Textbooks                                                                                                    | Select Your Courses                             | 1                                                                                              |                                                                                                   |                                           |                                 |
|                                 | Required Supplies by<br>Course                                                                                                    |                                                   |                      |                                    |                                       |                                        |                                     | Required Supplies by<br>Course                                                                                                    |                                                    |                                                                                                   |                         |                                  |                                  |                                      |                                | Required Supplies by<br>Course                                                                                                    |                                                 |                                                                                                |                                                                                                   |                                           |                                 |
|                                 | Textbook Buyback                                                                                                    | Term                                              | Select Department    | Select Course and Secti            | on Add TermiDept/Section?             |                                        |                                     | Textbook Buyback                                                                                                    | Term<br>FAUL 17 (Orter Nau                         | Select Departmen                                                                                  | nt Select Cou           | se and Section Add Term/Dept/Sec | ction?                           |                                      |                                | Textbook Buyback                                                                                                    | FALL 17 (Order Now)                             | Select Department                                                                              | Select Course and Section                                                                         | Add Term/Dept/Section?                    |                                 |
|                                 | Buytack Dates<br>Brainerd Buytack<br>Staples Buytack<br>Bookstore Information<br>About the Bookstore<br>Bookstore Palicies<br>Contact the Bookstores<br>Faculty Adoptions | TAL 11 DUST (MA) A                                | ×                    | . A<br>                            | Add Shiroton                          |                                        |                                     | Buyback Dates<br>Brainerd Buyback<br>Staples Buyback<br>Bookstore Information<br>About the Bookstore<br>Bookstore Policies<br>Contact the Bookstores<br>Faculty Adoptions |                                                    | ADUN<br>ADUN<br>AMSL<br>AMTH<br>APPO<br>ARTS<br>AUTH<br>BIOL<br>BUSN<br>CCST<br>CDEV<br>Y<br>CHEM | ×                       | Clear Selection                  | 1                                |                                      |                                | Buyback Dates<br>Brainerd Buyback<br>Staples Buyback<br>Bookstore Information<br>About the Bookstore<br>Bookstore Policies<br>Contact the Bookstores<br>Faculty Adoptions | TALL IT (UNDER NWI) A                           | ADIN<br>ADIN<br>ADIN<br>ANTH<br>APPD<br>ARTS<br>AUTH<br>BIOL<br>BUSN<br>COST<br>CDEV<br>CHFM T | 1100 - 20 - Hygy Ian A<br>1410 - 21 - Hofing Mr<br>2410 - 20 - Hofing Mr<br>2420 - 70 - Hofing Mr | Add Selection                             |                                 |
|                                 | Brainerd Faculty Adoptions<br>Staples Faculty Adoptions                                                                                                    |                                                   |                      | Use shift key for multi-<br>select |                                       |                                        |                                     | Brainerd Faculty Adoptions<br>Staples Faculty Adoptions                                                                                                    |                                                    |                                                                                                   | Use shift ke<br>select  | for multi-                       |                                  |                                      |                                | Brainerd Faculty Adoptions                                                                                                    |                                                 |                                                                                                | Use shift key for multi-<br>select                                                                |                                           |                                 |
|                                 | Required Supplies by<br>Course                                                                                                    | Your Current Course Li<br>Term Dept               | Course Sect          | tion Instructor                    | Remove?                               |                                        |                                     | Required Supplies by<br>Course                                                                                                    | Your Current Cour<br>Term Dep                      | ot Course                                                                                         | Section In              | structor Remove?                 | - 1                              |                                      |                                | Required Supplies by<br>Course                                                                                                    | Your Current Course L<br>Term Dept              | Course Secti                                                                                   | ion Instructor                                                                                    | Remove?                                   |                                 |
|                                 | Search<br>by Desciption                                                                                                    | Get Course Materials                              |                      |                                    |                                       |                                        |                                     | Search Go<br>by Desciption •                                                                                                    | Get Course Materi                                  | ials                                                                                              |                         |                                  |                                  |                                      |                                | Search<br>Go<br>by Description                                                                                                    | Get Course Materials                            | l                                                                                              |                                                                                                   |                                           |                                 |
|                                 | E Ditem(s) Total \$0.00                                                                                                    |                                                   |                      |                                    |                                       | - 915 MJ                               |                                     | H Ditemişi Total \$0.00                                                                                                    |                                                    |                                                                                                   |                         |                                  |                                  | •<br>050 JJJ                         |                                | Total: \$0.00                                                                                                    |                                                 |                                                                                                |                                                                                                   |                                           | 950 / 14                        |

Next scroll down and select "Get Course Materials" A list of your course materials will appear. You will "add your textbooks" to the cart. Once you add the materials to the cart your cart will turn blue and the text will change from "Add to Cart" to "In Cart."

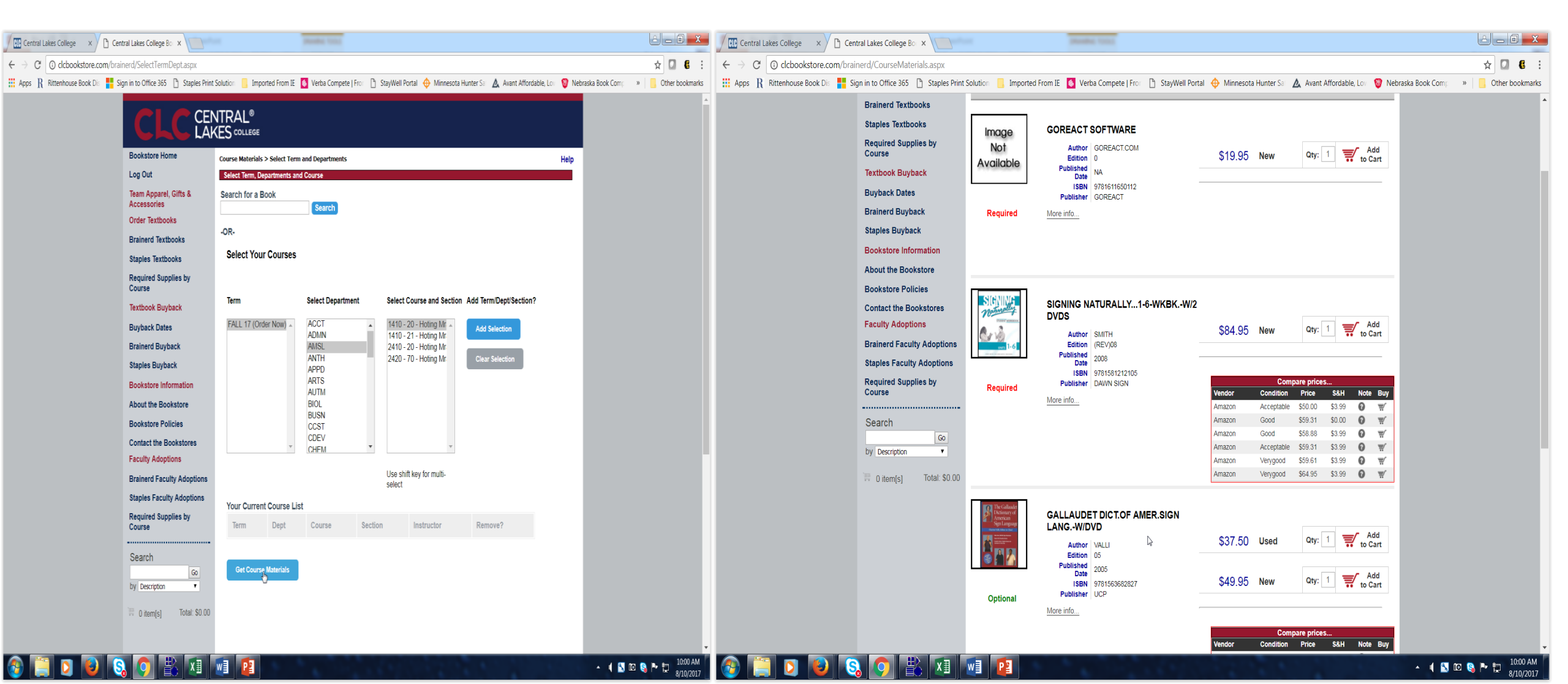

When you are done adding materials to the cart, click on shopping cart and continue to checkout. Here you can see what is in your cart and add, or delete any items.

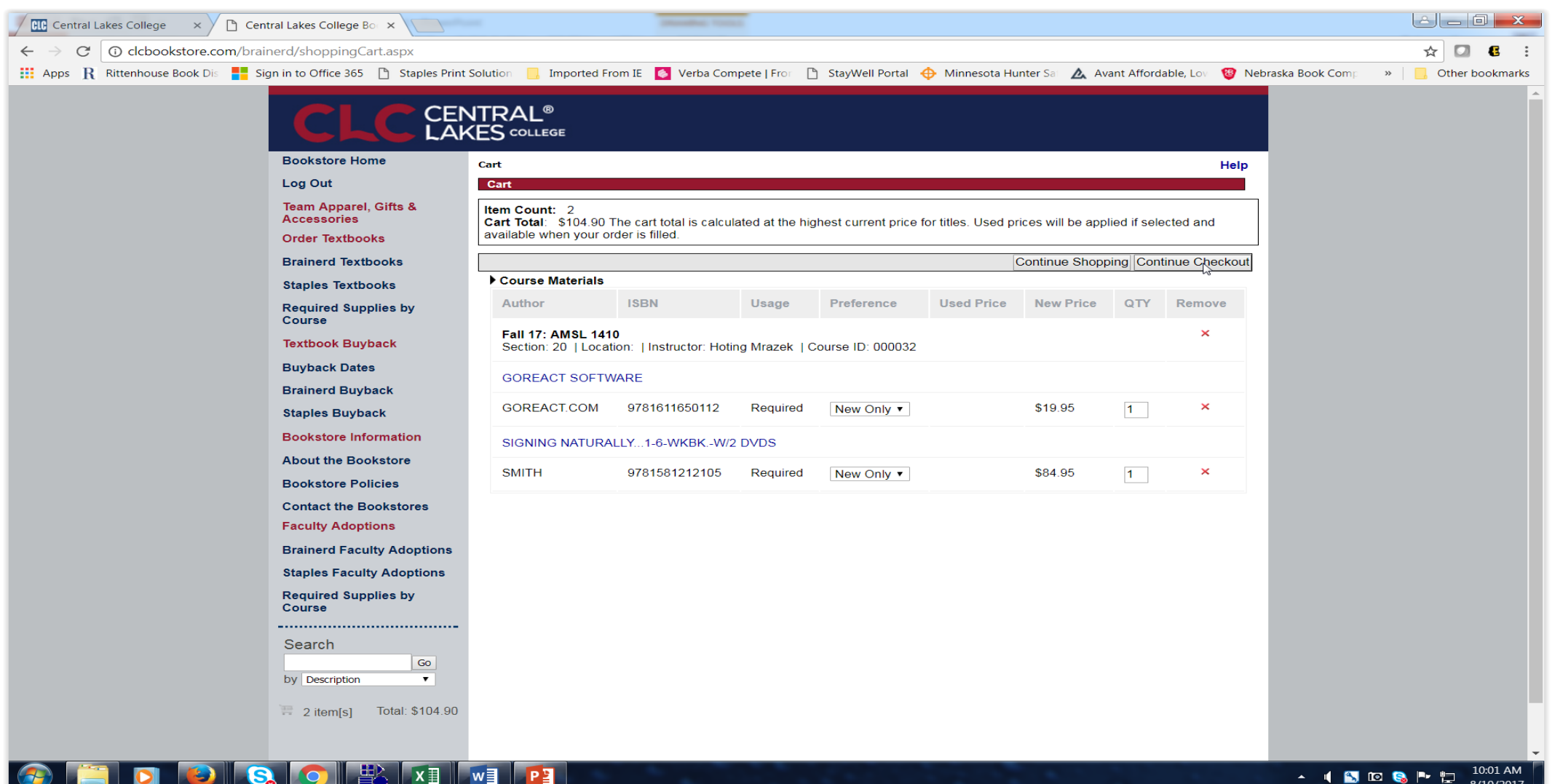

w

During check out you have to select an option, "order update action" and "preference". Also select the little verification box "I understand by allowing the bookstore to modify.... and select "Continute Checkout."

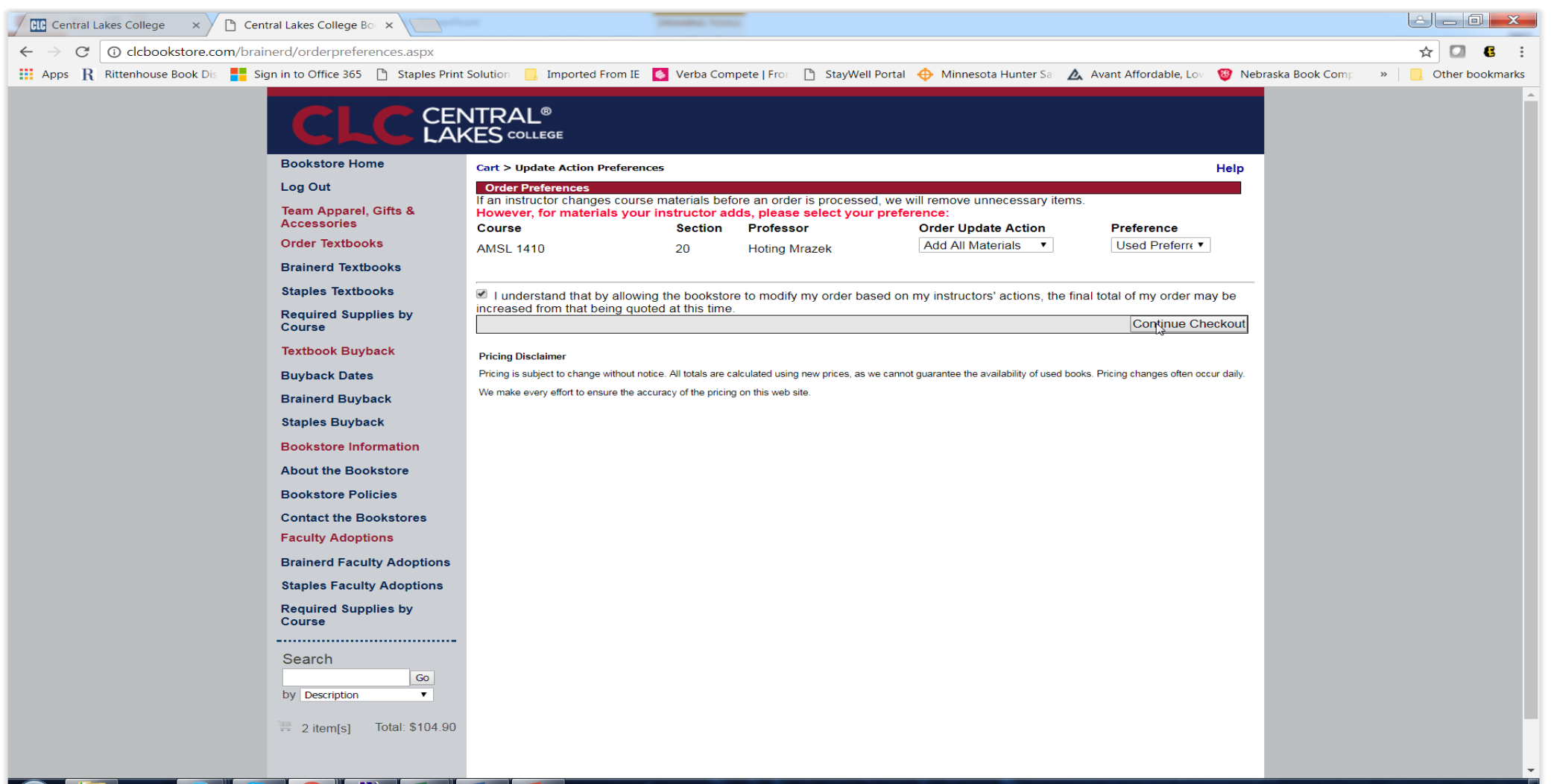

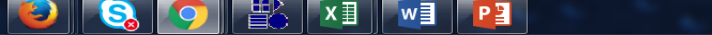

Step 4: Checkout.

On this screen you need to select pickup or ship and verify billing, shipping and shipping method, and payment. If you are using PSEO or Financial Aid be sure to add your account number(student id#) and select the box for verification payment. Submit order!!

| Central Lakes College ×     | Central Lakes College Bo ×                    | Annaly the                                                                                                    |                                                                                          |            | Central Lakes College 🛛 🗙 🎦 Cen   | ntral Lakes College Bo ×                      | Sector Con-                                                                                                    |                                                                                  |                                       |
|-----------------------------|-----------------------------------------------|----------------------------------------------------------------------------------------------------|------------------------------------------------------------------------------------------|------------|-----------------------------------|-----------------------------------------------|----------------------------------------------------------------------------------------------------|----------------------------------------------------------------------------------|---------------------------------------|
| ← → C O https://secure3     | .mbsbooks.com/CheckOut.aspx?c=1&s=clcboo      | okstore.com%2fbrainerd                                                                                              |                                                                                          | ☆ 🖸 🖪 E    | ← → C () https://secure3.mbsbo    | ooks.com/CheckOut.aspx?c=1&s=clcbook          | store.com%2fbrainerd                                                                                                |                                                                                  | ☆ 🖸 🛿 :                               |
| Apps R Rittenhouse Book Dis | Sign in to Office 365 📋 Staples Print Solutio | n 📙 Imported From IE 🧕 Verba Compete   Fror 🌓 StayV                                                                 | Well Portal  🕀 Minnesota Hunter Sa 🛕 Avant Affordable, Lou 🦉 Nebraska Book Co            | omp »      | 🟥 Apps 🛛 Rittenhouse Book Dis 🗧 S | ign in to Office 365 🗋 Staples Print Solution | 📙 Imported From IE 🧕 Verba Compete   From 🗅 StayW                                                                   | ell Portal  🕀 Minnesota Hunter Sa 🛛 🛕 Avant Affordable, Lov 🦉 Nebr               | aska Book Comp »   📙 Other bookmarks  |
|                             | Log Out                                       |                                                                                                    |                                                                                          | •          |                                   | Textbook Buyback                              | There may be some differences in available payment options based<br>on the selection for how to receive your order. | Payment Options                                                                  | *                                     |
|                             | Team Apparel, Gifts &<br>Accessories          | How would you like to receive your order?                                                                           | Order Summary                                                                            |            |                                   | Brainerd Buyback                              | Address Info                                                                                                    | Payment Type: PSEO V                                                             |                                       |
|                             | Order Textbooks                               | How would you like to receive your order?                                                                           | Number of Items: 2                                                                       |            |                                   | Staples Buyback                               |                                                                                                    | Account                                                                          |                                       |
|                             | Brainerd Textbooks                            |                                                                                                    | Course Material Total: \$104.90                                                          |            |                                   | Bookstore Information                         | Billing Address Change<br>Residential Address? Yes                                                                  | Number:                                                                          |                                       |
|                             | Staples Textbooks                             | Pickup Order in 2 business days                                                                                     | Handling: \$0.00                                                                         |            |                                   | About the Bookstore                           | Central Lakes<br>Central Lakes College                                                                              | authorize the use of my available PSEO<br>funds to pay for books merchandise and |                                       |
|                             | Required Supplies by                          | Ship Order                                                                                                    | Total Before Tax: \$114.90<br>Estimated Taxes: \$0.00                                    |            |                                   | Bookstore Policies                            | 501 West College Drive<br>Brainerd, MN 56401-                                                                       | any tax and shipping costs that may be                                           |                                       |
|                             | Course<br>Touthack Durchash                   |                                                                                                    | Grand Total: \$114.90                                                                    |            |                                   | Contact the Bookstores                        | United States<br>Phone: 2188558000                                                                                  | Order                                                                            |                                       |
|                             | IEXTDOOK BUYDACK                              | There may be some differences in available payment options based<br>on the selection for how to receive your order. | Payment Options                                                                          |            |                                   | Faculty Adoptions                             | clcbookstore@clcmn.edu<br>Student ID: xxxxxxx                                                                       | Comments:<br>(Optional)                                                          |                                       |
|                             | Buyback Dates                                 | Address Info                                                                                                    | Payment Type: Credit Card Y                                                              |            |                                   | Brainerd Faculty Adoptions                    |                                                                                                    | Current: 0   Remaining: 200   Maximum: 200                                       |                                       |
|                             | Stanles Buyback                               | Address mo                                                                                                    |                                                                                          |            |                                   | Staples Faculty Adoptions                     | Shipping Address Change<br>Residential Address? Yes                                                                 | Submit Order                                                                     |                                       |
|                             | Booketore Information                         | Billing Address Change<br>Residential Address? Yes                                                                  | VISA Morray                                                                              |            |                                   | Required Supplies by                          | Central Lakes                                                                                                    |                                                                                  |                                       |
|                             | About the Bookstore                           | Central Lakes<br>Central Lakes College                                                                              | Name on                                                                                  |            |                                   |                                               | 501 West College Drive<br>Regional MN 56401                                                                         |                                                                                  |                                       |
|                             | Rookstore Policies                            | 501 West College Drive<br>Brainerd MN 56401-                                                                        | Credit Card                                                                              |            |                                   | Search                                        | United States                                                                                                    |                                                                                  |                                       |
|                             | Contact the Bookstores                        | United States<br>Phone: 2188558000                                                                                  | Number: Enter credit card numbers without spaces or<br>dashes. Example: 0123456789101112 |            |                                   | GO                                            | clcbookstore@clcmn.edu                                                                                              |                                                                                  |                                       |
|                             | Faculty Adoptions                             | clcbookstore@clcmn.edu                                                                                              | Expiration Select a Month v                                                              |            |                                   | by Description                                | Delivery Method                                                                                                    |                                                                                  |                                       |
|                             | Brainerd Faculty Adoptions                    | Student ID. AAAAAAA                                                                                                 | Select a Year V                                                                          |            |                                   | 2 item[s] Total: \$104.90                     |                                                                                                    |                                                                                  |                                       |
|                             | Staples Faculty Adoptions                     | Shipping Address Change                                                                                             | Security                                                                                 |            |                                   |                                               | Show Shipping Policy                                                                                                |                                                                                  |                                       |
|                             | Required Supplies by                          | Central Lakes                                                                                                    | Code: Click here to see an example Order                                                 |            |                                   |                                               | UPS Ground est. \$10.00 V                                                                                           |                                                                                  |                                       |
|                             | Course                                        | 501 West College Drive                                                                                              | Comments:<br>(Ontional)                                                                  |            |                                   |                                               |                                                                                                    |                                                                                  |                                       |
|                             | Search                                        | Brainerd, MN 56401-<br>United States                                                                                | Current: 0   Remaining: 200   Maximum: 200                                               |            |                                   |                                               | Order Details Edit Cart                                                                                             |                                                                                  |                                       |
|                             | Go                                            | Phone: 2188558000<br>clcbookstore@clcmn.edu                                                                         | Submit Order                                                                             |            |                                   |                                               |                                                                                                    |                                                                                  |                                       |
|                             | Uy Description                                | Delivery Method                                                                                                    |                                                                                          |            |                                   |                                               | Course Materials                                                                                                    |                                                                                  |                                       |
|                             | 🗮 2 item[s] Total: \$104.90                   |                                                                                                    |                                                                                          |            |                                   |                                               | Fall 17 Name: AMSL 1410 Section: 20                                                                                 |                                                                                  |                                       |
|                             |                                               | Snow Snipping Policy                                                                                                |                                                                                          |            |                                   |                                               | GOREACT SOFTWARE                                                                                                    |                                                                                  |                                       |
|                             |                                               | UPS Ground est. \$10.00 •                                                                                           |                                                                                          |            |                                   |                                               | Mot Edition                                                                                                    |                                                                                  |                                       |
|                             |                                               |                                                                                                    |                                                                                          |            |                                   |                                               | Available Publisher GOREACT                                                                                         |                                                                                  |                                       |
|                             |                                               | Order Details Edit Cart                                                                                             |                                                                                          |            |                                   |                                               | New Only Qty. 1                                                                                                    |                                                                                  |                                       |
|                             |                                               |                                                                                                    |                                                                                          | v          |                                   |                                               | \$19.95                                                                                                    |                                                                                  | · · · · · · · · · · · · · · · · · · · |
| 🚱 📄 🚺 🔮                     | S O 🐇 X 🗤                                     |                                                                                                    | • 4                                                                                      | N 10:09 AM |                                   | 🔪 🔽 🚟 🚺 📲                                     |                                                                                                    |                                                                                  | - 🔰 🔁 🚱 🏴 📅 10:11 AM                  |

After submitting order you will receive the page below with your order# and also an email confirmation. You can print confirmation page. Keep this order # until you receive your order. Thank you for shopping at Central Lakes College Bookstore. Questions 218-855-8248.

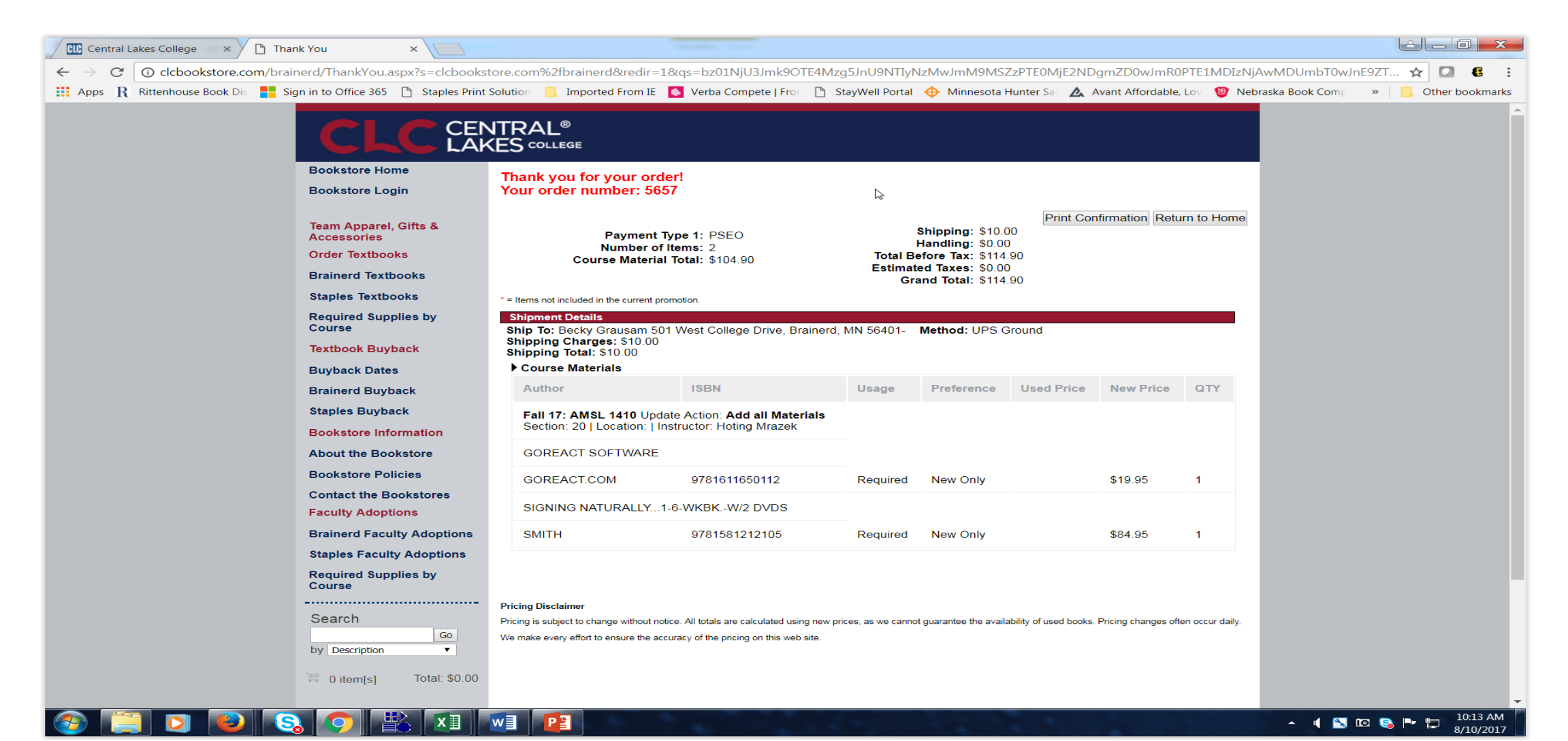